# How to use your Remote

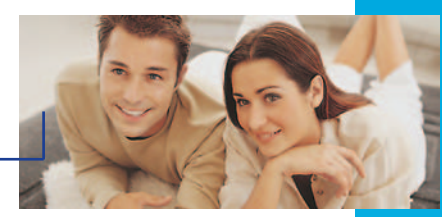

#### PPV ACCESS ~

Displays the **Pay-Per-View** channel listings.

#### MENU ACCESS

Displays the Main Menu and Electronic Program Guide.

## CALLER ID ACCESS -

Opens the Caller ID pop up window for access to Caller ID Log.

## **NAVIGATION BUTTONS**

#### FAVOURITES-

Scroll through your custom made **Favourites** channel line up.

## 4-DAY CALENDAR

Your Electronic Program Guide has a built in 4-day calendar of events. Use these buttons to scroll forward or back a day.

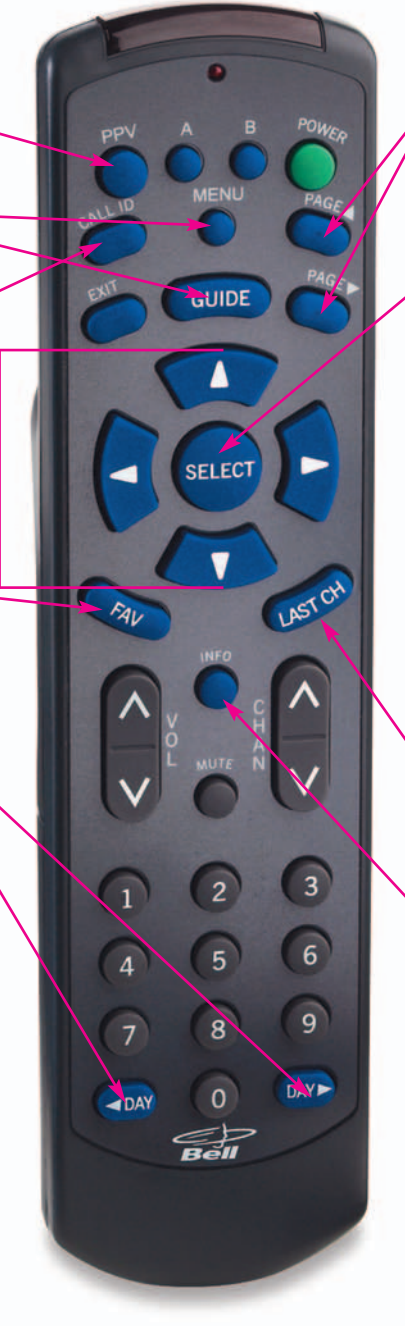

#### PAGE-BY-PAGE SCROLLING

Scroll through the **On Screen Program Guide** channel listing, page-by-page, to quickly find what you want.

# **BROWSE and SELECT**

Scroll through other program listings without interrupting your current viewing. Press **SELECT** to access the **BROWSE** banner and use the navigation buttons to see what's playing on different channels and times.

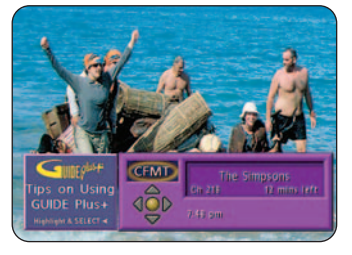

# **CHANNEL RECALL**

Toggle back and forth between your current and last channel.

## **INFORMATION**

Get a detailed description of the show you are currently watching or a show in the **Program Guide**.